## You Haven't Signed Up For eStatemtents Yet?

Here is a step by step guide to help you begin with eStatements:

- Sign into Virtual Branch
- Click on the "Self Service" tab
- Under "Additional Services"
- Click on "eStatements"
- You will be asked to select an account to receive eStatements for (if there are multiple accounts on your Virtual Branch listing – you will need to repeat the steps and select each one to sign up for eStatements)
- If and email is not already in the Virtual Branch system, you will be prompted for an email. If one already exists, you will be asked to verify if it is correct.
- Accept the terms and conditions

Each month after you sign up, you will receive an email indicating your eStatement is ready!

## If you receive a message that it is transferring to eStatements but does not go beyond that screen:

- Click on *Tools* at the top of your internet explorer bar
- As it drops down, select *Internet* Options
- A box should appear, select the Advanced tab at the top
- Scroll down to *Browsing* in the box
- Make sure the checkbox that says *Enable third-party browser extensions\** is checked